## TABLAS BASE: SUCURSAL

Administración/Tablas Base/Sucursal

Se puede obtener la información de todas las sucursales de cada entidad bancaria.

Al seleccionar, en Administración, Tablas Base, Sucursal, saldrá la pantalla de búsqueda con los siguientes filtros opcionales:

| Código Banco |          |            |          |            |
|--------------|----------|------------|----------|------------|
|              | i Editar | Print Alta | Buscar I | 🛸 Imprimir |

**Código:** buscará por el número de cada sucursal bancaria **Banco**: buscará por el nombre de la entidad bancaria

Al introducir el nombre de un Banco y pulsando el botón de búsqueda aparece el siguiente formulario:

| M STI-FISCAL v2.5                   | Organismo: OAGER      | Entidad: O.A.G.E.R.               | Ejercicio: 2007                |             |                   |             |                               |        |
|-------------------------------------|-----------------------|-----------------------------------|--------------------------------|-------------|-------------------|-------------|-------------------------------|--------|
| Usuario: oager                      |                       |                                   |                                |             | Aplicación : CGB_ | Mantenimien | toUnidades.frmInicio.Inicio.a | sdasda |
|                                     |                       |                                   |                                |             |                   |             |                               |        |
| Favoritos G.Tributaria              | Inspección            | Rec.Voluntaria Rec.Ejec           | utiva S.Expedientes Admi       | inistración | Recaudació        | n           |                               |        |
| Administración                      |                       |                                   | Busqueda de 9                  | Sucureala   | e                 |             |                               |        |
| Administración Tablas Base Sucursal |                       |                                   | Dusqueus de ,                  | Jucuisale   | -0                |             |                               |        |
|                                     |                       |                                   |                                |             |                   |             |                               |        |
| 4                                   | C/ F                  |                                   |                                |             |                   |             |                               |        |
| 😑 🍺 Tablas Base                     | Lodigo Banco          | le salamanca u soria              |                                |             |                   |             |                               |        |
| Parcelas                            |                       | ac salamanca y sona               |                                |             |                   | -           |                               |        |
| Edificios                           | V Opciones            |                                   |                                |             | 🅓 Editar          | 🎽 Alta      | 🥟 Buscar 🎘 Impri              | mir    |
| E Fachada                           | CÓDIGO BAN            | 100                               | SUCURSAL                       |             |                   |             |                               | ^      |
| Unidades                            | 0191 CAJ/             | A DE AHORROS DE SALAMANCA Y SORIA | CABRERIZOS                     |             |                   |             |                               |        |
| Marcas                              | 0449 CAJA             | A DE AHORROS DE SALAMANCA Y SORIA | CACERES 0.P.                   |             |                   |             |                               |        |
| Modelos                             | 0497 CAJA             | A DE AHORROS DE SALAMANCA Y SORIA | CACERES URB. 8                 |             |                   |             |                               |        |
| Actividad IAE                       | 0438 CAJA             | A DE AHORROS DE SALAMANCA Y SORIA | CACERES URBANA 1               |             |                   |             |                               |        |
| Ordenantes                          | 0431 CAJA             | A DE AHORROS DE SALAMANCA Y SORIA | CACERES URBANA 2               |             |                   |             |                               |        |
| Presentadores                       | 0432 CAJA             | A DE AHORROS DE SALAMANCA Y SORIA | CACERES URBANA 3               |             |                   |             |                               |        |
| Banco                               | 0496 CAJA             | A DE AHORROS DE SALAMANCA Y SORIA | CACERES-URBANA 7               |             |                   |             |                               |        |
| 🕞 Sucursal                          | 0498 CAJA             | A DE AHORROS DE SALAMANCA Y SORIA | CACERES-URBANA 9               |             |                   |             |                               |        |
| 🗉 🇊 Tablas Maestras                 | 3284 CAJA             | A DE AHORROS DE SALAMANCA Y SORIA | CAJA DE AHORROS D              |             |                   |             |                               |        |
| 🗉 🇊 Parametrización                 | UUUU CAJA             | A DE AHUHHUS DE SALAMANLA Y SURIA | CAJA DUERU                     |             |                   |             |                               |        |
| 🗉 🚺 Seguridad                       | U186 CAJA             | A DE AHUHHUS DE SALAMANCA Y SUHIA | CAJA DUERU                     |             |                   |             |                               |        |
| 🗉 🚺 Herramientas                    | 0619 CAU              | A DE AHURHUS DE SALAMANCA Y SURIA | CAJA DUERU                     |             |                   |             |                               |        |
| 🗉 🚺 Informes Base                   | 2104 CAJA             | A DE AHURHUS DE SALAMANCA Y SURIA | CAJA DUERU                     |             |                   |             |                               |        |
| 🕞 📫 Informes Maestro                | 3242 LAUR<br>3227 CAU | A DE AHORROS DE SALAMANCA Y SORIA | CAJA DUERO                     |             |                   |             |                               |        |
| 🕞 🇊 Proyectos en Curso              | 0617 CAU              | A DE AUORDOS DE SALAMANCA Y SORIA | CAIA DUERO CAULE CARTAGENA     |             |                   |             |                               |        |
| 🕞 🇊 Administración Inspección       | 0148 CAM              | A DE AHOBBOS DE SALAMANCA Y SOBIA | CALVARBASA DE ABAIO            |             |                   |             |                               |        |
| 🗉 🇊 Beneficios Fiscales             | 0234 CAU              | A DE AHOBBOS DE SALAMANCA Y SOBIA | CALZADA DE LOS MOLINOS         |             |                   |             |                               |        |
| 🗉 🇊 Relaciones con Catastro         | 0067 CAJA             | A DE AHORBOS DE SALAMANCA Y SOBIA | CALZADA DE VALDUNCIEL          |             |                   |             |                               |        |
| 🗉 🎒 Cruce IBI-Basura                | 0160 CAIA             | A DE AHOBROS DE SALAMANCA Y SOBIA | CAMARZANA DE TERA              |             |                   |             |                               |        |
| 🗉 🇊 Relaciones con AEAT             | 0436 CAJA             | A DE AHORROS DE SALAMANCA Y SORIA | CAMPO LUGAR                    |             |                   |             |                               |        |
| 🗉 🛑 Tramitación                     | 0039 CAJA             | A DE AHORROS DE SALAMANCA Y SORIA | CANDELARIO                     |             |                   |             |                               |        |
| 🗉 🚺 Gerencia                        | 0306 CAJA             | A DE AHORROS DE SALAMANCA Y SORIA | CANDELEDA                      |             |                   |             |                               |        |
| . II SICER                          | 0020 CAJ/             | A DE AHORROS DE SALAMANCA Y SORIA | CANTALAPIEDRA                  |             |                   |             |                               |        |
| 🕞 🗓 Agencia Notarial                | 0085 CAJA             | A DE AHORROS DE SALAMANCA Y SORIA | CANTALPINO                     |             |                   |             |                               |        |
| 🗉 🚺 Tráfico                         | 0195 CAJ/             | A DE AHORROS DE SALAMANCA Y SORIA | CARBAJOSA DE LA SAGRADA        |             |                   |             |                               |        |
|                                     | 0458 CAJA             | A DE AHORROS DE SALAMANCA Y SORIA | CARCABOSO                      |             |                   |             |                               |        |
|                                     | 0426 CAJA             | A DE AHORROS DE SALAMANCA Y SORIA | CARRASCALEJO                   |             |                   |             |                               |        |
|                                     | 0223 CAJA             | A DE AHORROS DE SALAMANCA Y SORIA | CARRION DE LOS CONDES          |             |                   |             |                               |        |
|                                     | 0864 CAJA             | A DE AHORROS DE SALAMANCA Y SORIA | CARTERA Y BANCOS CENTRALIZADOS |             |                   |             |                               |        |
|                                     | 0488 CAJA             | A DE AHORROS DE SALAMANCA Y SORIA | CASAR DE CACERES               |             |                   |             |                               |        |
|                                     | 0454 CAJA             | A DE AHORROS DE SALAMANCA Y SORIA | CASAR DE PALOMERO              |             |                   |             |                               |        |
|                                     | 0422 CAJ/             | A DE AHORROS DE SALAMANCA Y SORIA | CASAS DEL CASTA/AR             |             |                   |             |                               |        |
|                                     | 0483 CAJA             | A DE AHORROS DE SALAMANCA Y SORIA | CASATEJADA                     |             |                   |             |                               |        |
|                                     | 0310 CAJA             | A DE AHORROS DE SALAMANCA Y SORIA | CASAVIEJA                      |             |                   |             |                               |        |
|                                     | 0437 CAJA             | A DE AHURROS DE SALAMANCA Y SORIA | CASILLAS DE CORIA              |             |                   |             |                               |        |
|                                     | 0479 CAJA             | A DE AHUHROS DE SALAMANCA Y SORIA | LASTA/AR DE IBOR               |             |                   |             |                               |        |
|                                     | 0601 CAJA             | A DE AHURRUS DE SALAMANCA Y SORIA | CASTILLEJU DE RUBLEDO          |             |                   |             |                               |        |
|                                     | 0531 CAJA             | A DE AHUHRUS DE SALAMANUA Y SORIA | CASTILIKUIZ                    |             |                   |             |                               |        |
|                                     | 588 UZ10 LAJA         | A DE ANUNHUS DE SALAMANUA Y SURIA | CASTRILLU DE DUN JUAN          |             |                   |             |                               |        |
|                                     |                       |                                   |                                |             |                   |             |                               |        |
|                                     |                       |                                   |                                |             |                   |             |                               |        |

Los campos de información que aparecen son los siguientes:

**Código:** aparece el número de cada sucursal bancaria **Banco:** aparece el nombre de la entidad bancaria **Sucursal:** aparece el nombre de la sucursal

Si se pulsa el botón derecho sobre el registro seleccionado saldrá el menú contextual siendo el mismo que si se pulsa en Opciones, se tendrán las siguientes opciones:

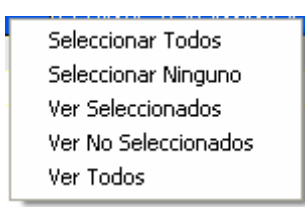

Seleccionar Todos: selecciona todos los registros que aparecen en el formulario.
Seleccionar Ninguno: deselecciona todos los registros.
Ver Seleccionados: solo mostrará los que están seleccionados.
Ver No Seleccionados: muestra el resto que no esta seleccionado.
Ver Todos: muestra todos, seleccionados o no.

Al realizar doble click sobre el registro se abre el formulario de mantenimiento, siendo lo mismo que si pulsamos Editar.

Al pulsar el botón de Alta saldrá el mismo formulario para poder crear un nuevo registro de una nueva Sucursal.

El formulario de mantenimiento será es siguiente:

| Sucursales    |                                           |        |        |   |
|---------------|-------------------------------------------|--------|--------|---|
|               |                                           |        |        | Ŷ |
| Sucursal      | 0191                                      |        |        |   |
| Banco         | 2104-CAJA DE AHORROS DE SALAMANCA Y SORIA |        |        |   |
| Nombre        | CABRERIZOS                                |        |        |   |
| Telefono      |                                           |        |        |   |
| Dirección     | JUAN DE VILLANUEVA CL 001                 |        |        |   |
| Código Postal |                                           |        |        |   |
| Población     | CABRERIZOS                                |        |        |   |
| País          | ESPAÑA                                    |        |        |   |
|               | n Aceptar 🔞                               | Borrar | 🖸 Sali | r |

Donde aparecen los siguientes campos:

Sucursal: el número de la sucursal bancaria Banco: código y nombre de la entidad bancaria a la que pertenece Nombre: sale nombre de la sucursal Teléfono: teléfono de contacto con esa sucursal Dirección: calle y número donde se ubica la sucursal en la población Código Postal Población País